## Алгоритм регистрации на сайте «Бессмертный полк онлайн»

1. Зайдите на сайт, перейдя по ссылке: <u>https://2021.polkrf.ru/</u>

## 2. Нажмите на кнопку «Принять участие»

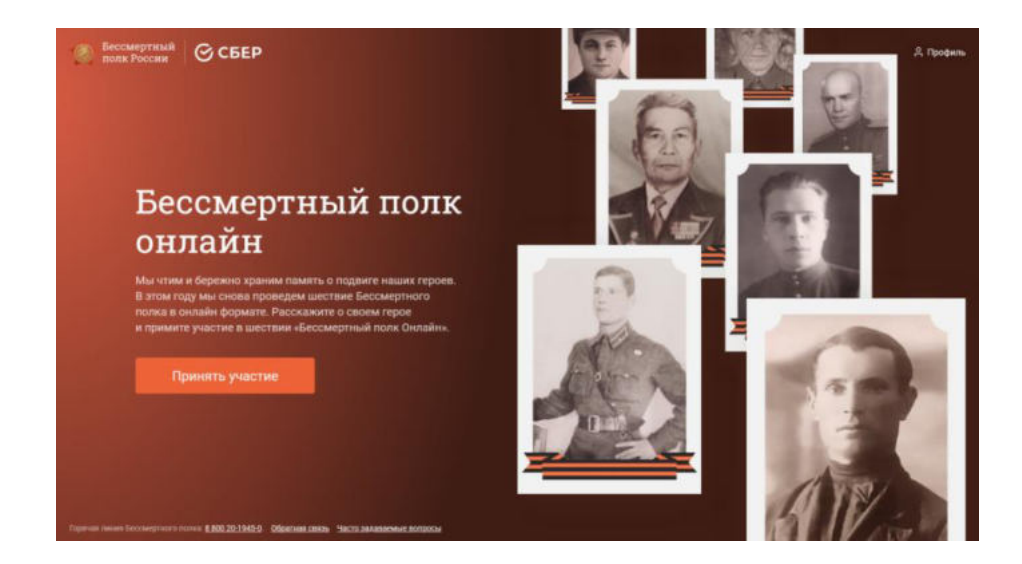

3. Выберете регион участия

| •                            |
|------------------------------|
| Города федерального значения |
| Москва                       |
| Санкт-Петербург              |
| Севастополь                  |
| Республики                   |
| Республика Адыгея            |
|                              |

4. Зарегистрируйтесь в проекте через e-mail, либо номер телефона – получите код доступа к личному кабинету

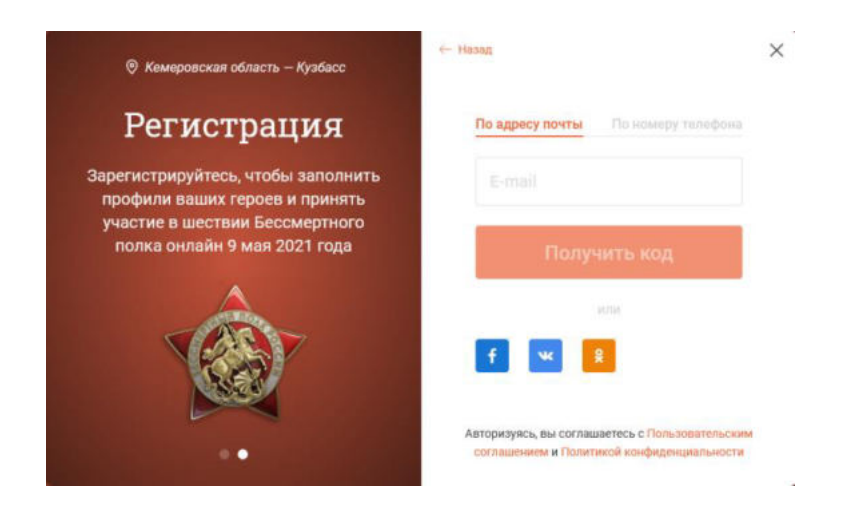

5. Заполните информации о своем герое и себе

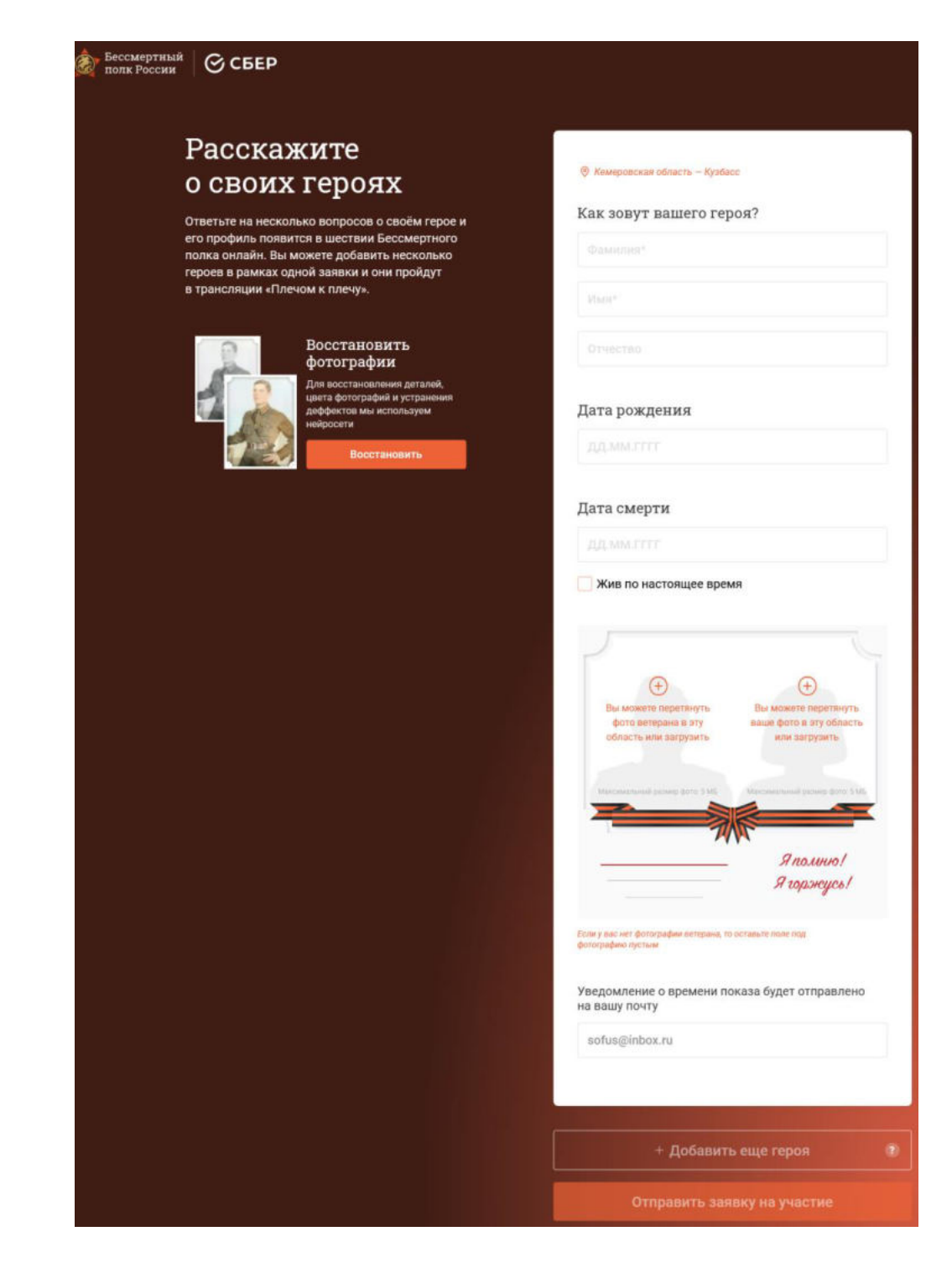

## В личном кабинете введите:

фамилию, имя, отчество вашего героя,

его годы жизни,

прикрепите фотографию,

добавьте свою фотографию. **Фотографии не** должны иметь размер **более 5 мегабайт**. Кроме того, в личном кабинете можно воспользоваться возможностями редактирования фото.

Нажмите кнопку подачи заявки и следите в личном кабинете за ее статусом.

Всего в личном кабинете участника можно разместить до 15 героев.

При размещении заявки до 7 мая, Вы получите уведомление о времени прохождения вашего героя в онлайн-шествии.

По окончании трансляции в личном кабинете будет доступен для скачивания фрагмент с участием Вашего героя в «Бессмертном полку онлайн».

## Принять участие в проекте можно также **через ресурс** «Банк Памяти» https://sber9may.ru/

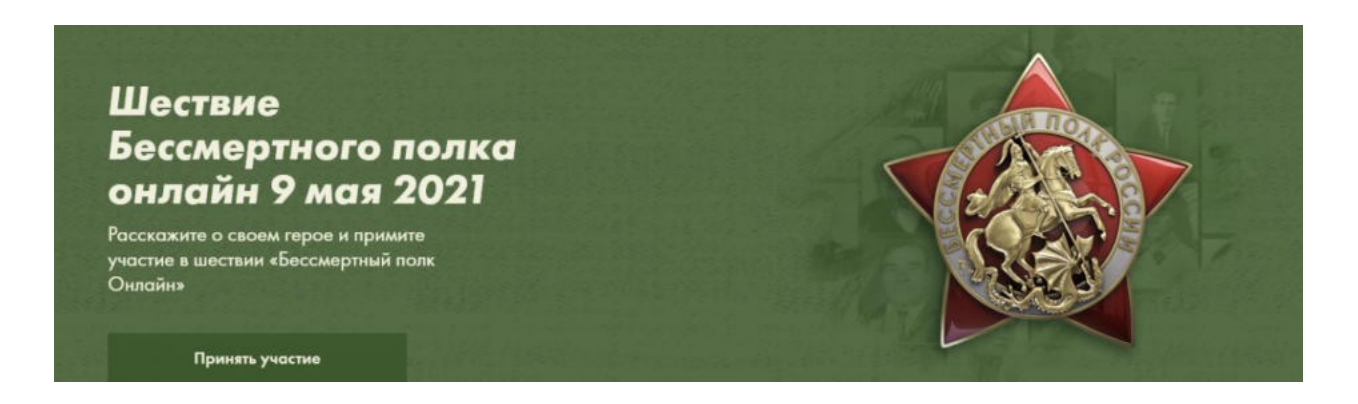

Также можно авторизоваться через аккаунт в социальных сетях, в том числе через мини-приложения «Бессмертный полк»:

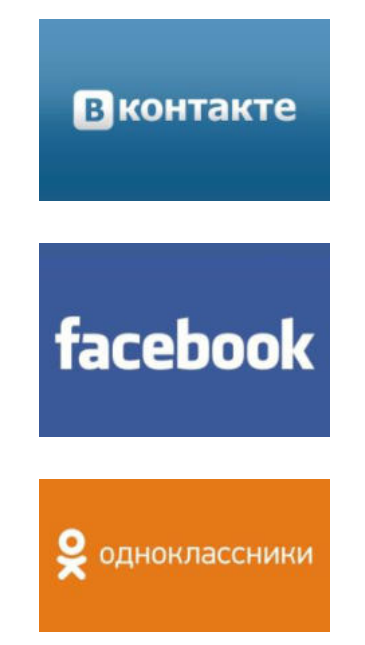